## 🕅 Region Uppsala

## ULs skolskjuts i reseplaneraren

Från och med höstterminen ersätts skolskjutstidtabellerna för Uppsala och Knivsta kommun med skolskjutsen tillgänglig i reseplaneraren.

Detta betyder att de PDF-tidtabellerna där en sammanställning över linjerna som trafikerar varje skola försvinner. Istället finns varje skollinje inom Uppsala och Knivsta kommun sökbar i vår reseplanerare. När linjen är tillgänglig i reseplaneraren så finns följande förbättringar:

- 1. Bussen visas med realtid (gäller ca 90% av skolbussarna).
- 2. Skolbussen visas med en egen ikon (se bild nedan).
- 3. Linjen är sökbar "från min plats", du behöver inte veta direkt vad din hållplats heter för att få fram vart du ska gå för att kliva på din buss. Observera att det ska finnas en stolpe med markering "skolskjuts" där bussen ska stanna.
- 4. En karta över linjens körväg kommer finnas, observera att en linje dock kan ha flera olika körvägar och vår reseplanerare tar bara hänsyn till den längsta varianten.
- 5. Du kan prenumerera på störningsinformation på din linje. Det vill säga- är en avgång sen med minst 15/20 minuter (och UL har fått information om detta) eller inställd så får du ett meddelande via push-notis i den mobila reseplaneraren (UL-appen).
- 6. Varje enskild linje får en egen PDF-tidtabell som man kan ladda ner och spara/skriva ut.
- 7. Linjen blir synlig på hemsidan om den har ett störningsmeddelande.
- 8. Se sida 2 för att lära dig hur du sparar din favoritresa.

Bilderna nedan är själva ikonen för skolskjuts, samt ikon plus linjenummer. Det kommer även stå tydligt att det är en skollinje.

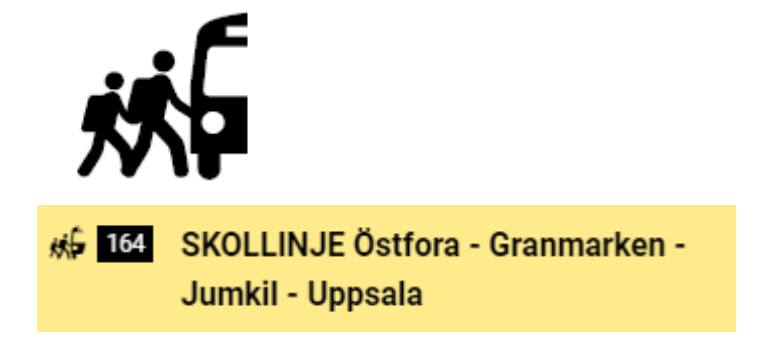

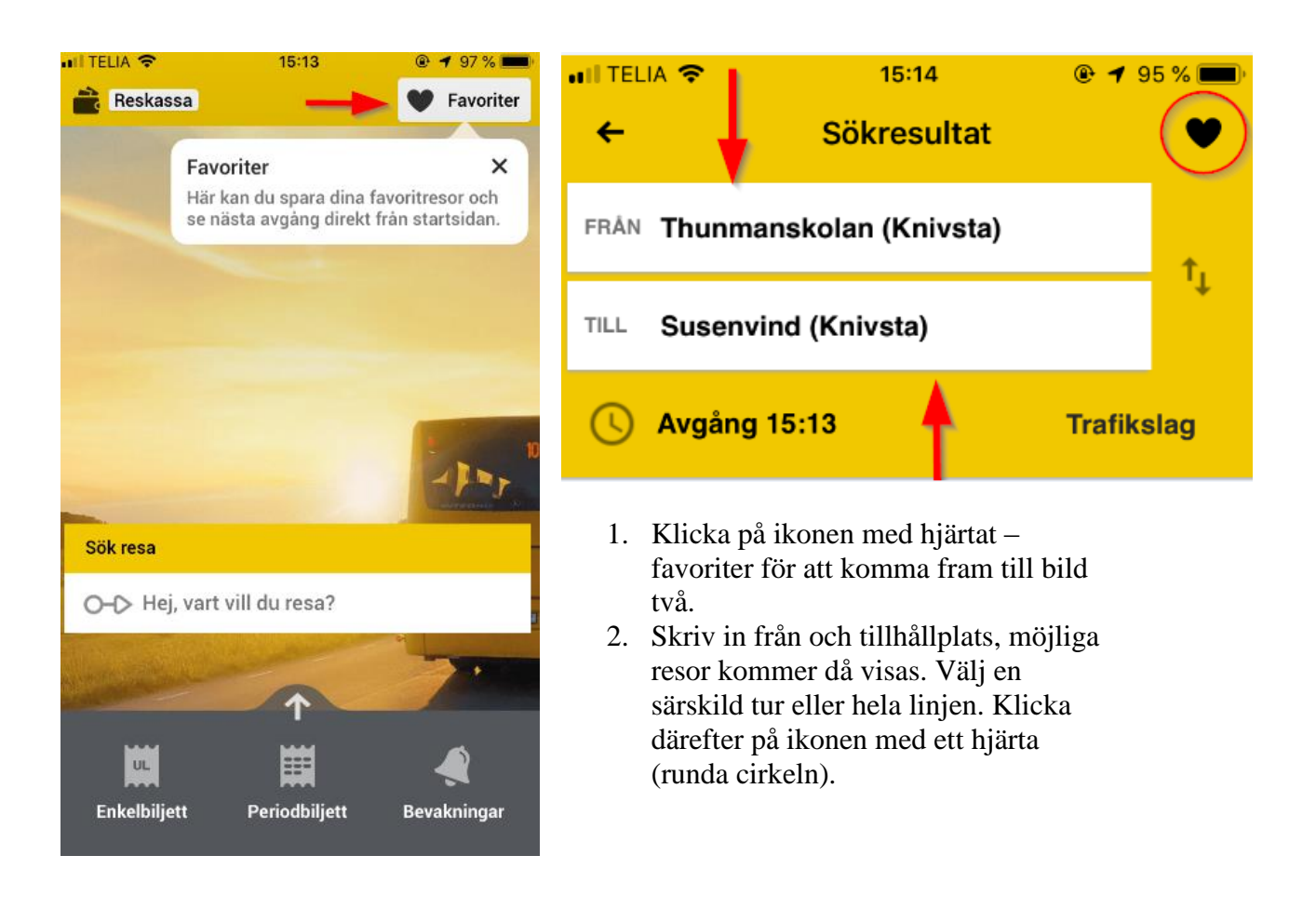

- 3. Namge din nya favorit. Till exempel- till skolan eller hem. Klicka därefter på spara.
- 4. Din favoritresa har sparats. Varefter du sparar fler favoritresor fylls hjärtat på och dina favoriter lägger sig under varandra. Din nya favoritresa kommer också visa hur läng tid du har kvar till nästa avgång nästa gång du öppnar appen, **smart va!**

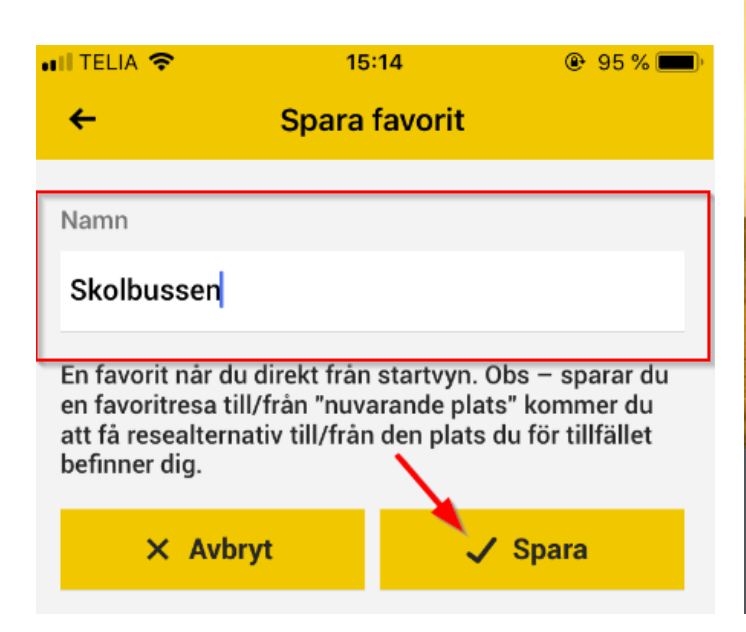

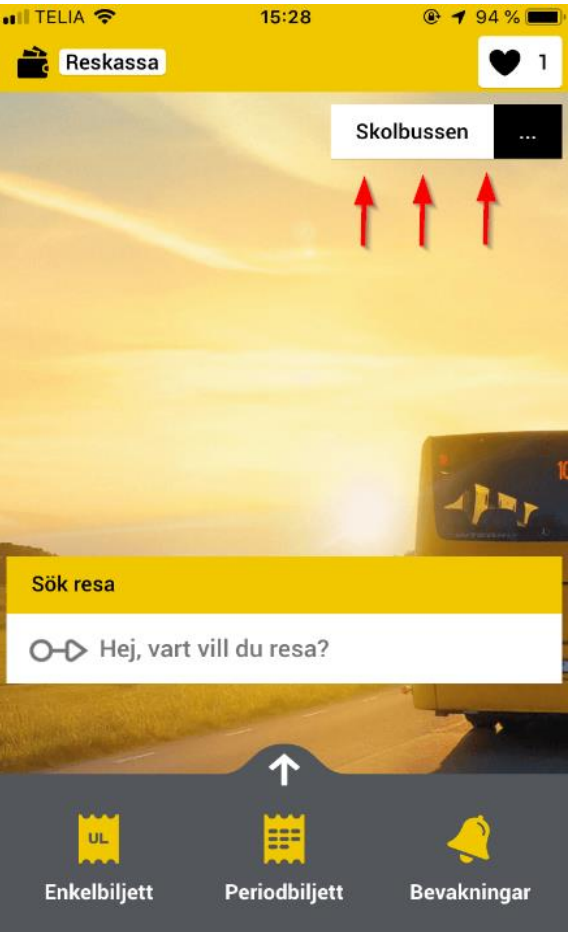